Primeiro acesso:

Link https://ava.cefor.ifes.edu.br/

Identificação do usuário: Seu CPF somente números.

## Senha: Mud@r123

| Lacesso                            | - < |
|------------------------------------|-----|
| 🛎 Identificação de usuário         |     |
| CPF                                |     |
| 🔍 Senha                            |     |
| Mud@r123                           |     |
| 🗌 Lembrar identificação de usuário | 0   |
| Acessar                            |     |
| Perdeu a senha?                    |     |

Após entrar no AVA, no menu superior direito, passe o mouse em cima do seu nome e siga o caminho: Preferências > Mudar a senha

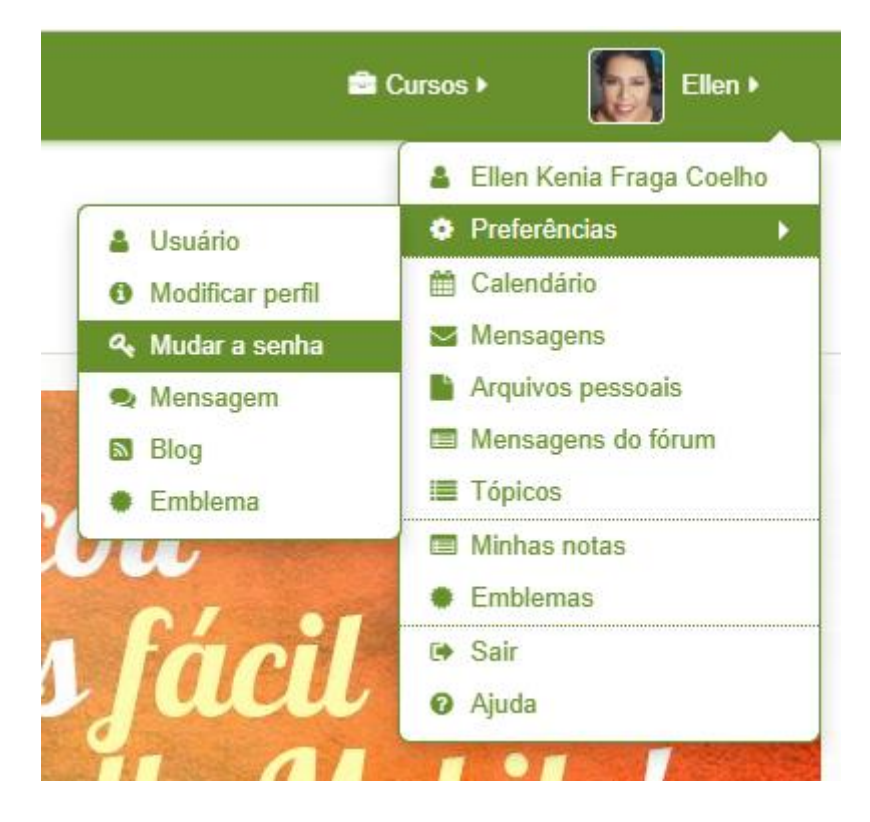

Para alterar a senha utilize a senha atual Mud@r123 no primeiro campo e nos demais campos preencha com a senha escolhida por você.

IMPORTANTE: a nova senha deve ter ao menos 6 caracteres, ao menos 1 dígito(s) numéricos (s), ao menos 1 letra(s) minúscula(s), ao menos 1 letra(s) maiúscula(s)

| ellenfraga                                                                                                    |
|----------------------------------------------------------------------------------------------------|
| A senha deve ter ao menos 6 caracteres, ao menos 1 dígito(s), ao menos 1 letra(s) minúscula(s), ao menos 1 letra(s) malúscula(s) |
| Mud@r123                                                                                                    |
|                                                                                                    |
|                                                                                                    |
| Salvar mudance                                                                                                    |
|                                                                                                    |
|                                                                                                    |

Personalize seu perfil, adicione uma foto bem bonita e uma breve descrição sobre você para que possamos te conhecer melhor.

Basta acessar o menu superior direito, passar o mouse sobre seu nome e seguir: Preferências > Modificar Perfil

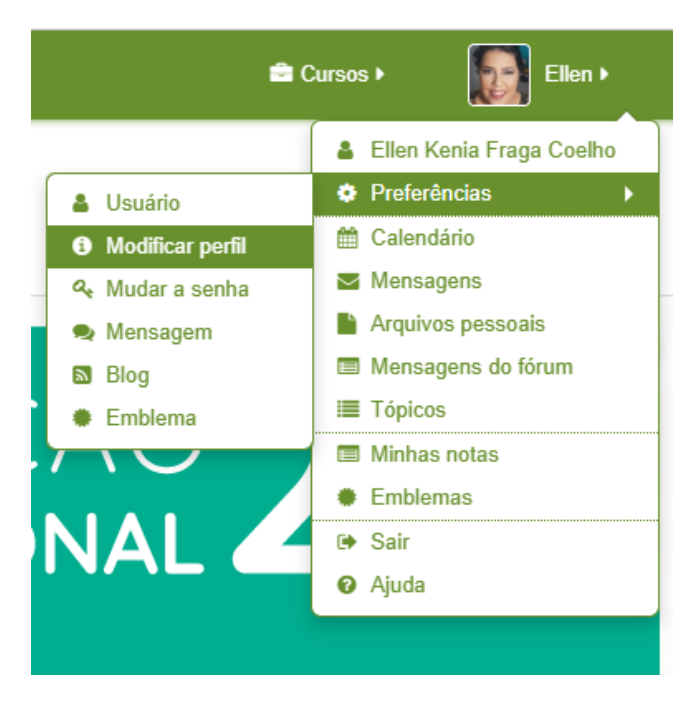

| Descrição 🕐                           | Parágrafo 🔻 B I 🗄 🗄 🖉 🖉 🖾 🖪 🖿                                |
|---------------------------------------|--------------------------------------------------------------|
|                                       | Escreva aqui uma breve descrição sobre você.                 |
|                                       | Em qual escola você estuda?                                  |
|                                       | Quantos anos você tem?                                       |
|                                       | O que você gosta de fazer?                                   |
|                                       | 1                                                            |
|                                       |                                                              |
|                                       |                                                              |
|                                       |                                                              |
|                                       |                                                              |
|                                       | Caminho: p                                                   |
| <ul> <li>Imagem do usuário</li> </ul> |                                                              |
|                                       |                                                              |
| Imagem atual                          |                                                              |
|                                       |                                                              |
| Excluir                               |                                                              |
| Nova imagem 🕐                         | Tamanho máximo para novos arquivos: 2Gb, máximo de anexos: 1 |
|                                       |                                                              |
|                                       | ▶ 🚞 Arquivos                                                 |
|                                       |                                                              |
|                                       |                                                              |
|                                       | · · · · · · · · · · · · · · · · · · ·                        |
|                                       | Você pode arrastar e soltar arquivos aqui para adicioná-los. |
|                                       |                                                              |
| Descrição da imagem                   |                                                              |

Pronto, agora acesse a sala do seu curso e bons estudos.

Att

Ellen e Jorge 🚱